## Útmutató a Magyar Agrár- és Élettudományi Egyetem E-learning portálján keresztül történő szövegegyezés-vizsgálat futtatásához

Az szövegegyezés-vizsgálat a Feladat taneszközbe való feltöltött szöveges dokumentumok esetén történhet meg.

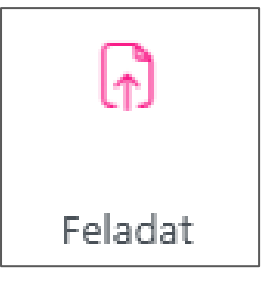

A Feladat beállításai között állítható be a Turnitin vizsgálat engedélyezése.

Azt, hogy a hallgató azonnal látja-e az eredményt, illetve, hogy szabadon vagy csak tanári engedéllyel törölheti/cserélheti a feltöltött fájlt, a Feladat leadási és egyéb beállításai is befolyásolják, ezért érdemes átnézni az összes beállítást, nem csak a Turnitin-re vonatkozókat. A Feladat nagyon sok opciót tartalmaz, amelyekkel az oktató szabályozhatja a hallgató

hozzáférését a feladathoz és az eredményhez, feltöltési-módosítási lehetőségeit, visszajelzési típusokat stb.

Ebben az útmutatóban csak a Turnitin beállításai szerepelnek, a Feladat egyéb beállításaival kapcsolatban az <u>elearning@uni-mate.hu</u> címen kérhet segítséget munkatársainktól.

| <ul> <li>Turnitin beállításai</li> </ul> |                                                                                                    |
|------------------------------------------|----------------------------------------------------------------------------------------------------|
|                                          | Turnitin bekapcsolása                                                                                               |
| Feltöltés indexelése 📀                   | Minden feltöltés indexelése                                                                                         |
| Similarity jelentés elkészítése 🔹 😨      | <ul> <li>azonnal</li> <li>azonnal, és újraküldés a határidő eljövetelkor</li> <li>határidő eljövetelekor</li> </ul> |
| Hallgató hozzáférése a jelentéshez 🛛 📀   | Engedélyezem a hallgatók számára a jelentések megtekintését.                                                        |
|                                          | 🗌 Piszkozatok beküldése szövegegyezés vizsgálatra. 👩                                                                |

## Learn more about Turnitin settings

Az eredmények rövid áttekintése után a Turnitin felületen beállíthatók az irodalomjegyzék, idézetek, hivatkozott szövegrészek és rövid találatok kizárására szolgáló szűrők. A beállításoknál szükséges figyelembe venni, hogy az irodalomjegyzék kizárása szűrő magyar nyelven nem működik, az idézetek szűrője pedig nem megbízható, körültekintéssel kell használni.

A **Beadandó indexelésének** beállításával szabályozható, hogy a dokumentum elérhető lesz későbbi Turnitin vizsgálatok során, mint lehetséges forrás vagy nem. Ha az indexelés nincs bekapcsolva, akkor az adott Feladat tevékenységbe feltöltött beadandók nem kerülnek összehasonlításra egymással sem, és a későbbiekben semmilyen más dokumentummal, így a Neptunos vizsgálat során nem lesz találat ezzel a verzióval.

Beállítható, hogy Feladat tevékenységben mikor történjen meg a feltöltött dokumentum szövegegyezés-vizsgálata: azonnal, határidő lezártakor is (ez csak akkor működik, ha határidő is van beállítva a feladathoz).

A hallgató hozzáférése a jelentéshez nem javasolt mindaddig, amíg nincs felkészítve arra, amit a jelentésben látni fog. Ez a beállítás utólag is módosítható, amikor elérkezettnek látszik rá az idő.

A legalsó beállítással szabályozható, hogy a piszkozatként feltöltött beadandókat is vizsgálja a Turnitin vagy csak azokat, amelyek leadásra kerültek (Leadott állapotúak), ez pedig a Leadás beállításaitól függ (ha a Leadás gombjára

való kattintás nem kötelező (alapbeállítás), akkor ez a beállítás nem működik, hiszen nincs piszkozat állapotú leadás sem).

Kérdés esetén munkatársainkat a

<u>elearning@uni-mate.hu</u> és a <u>plagium@uni-mate.hu</u> címen kereshetik.

Készítette: Egyetemi Könyvtár és Levéltár, 2025.07.30.